## ZGŁOSZENIE TURNIEJU

- Logujesz się przez swój panel klubowy w bazie FTS i w zakładce wnioski turniejowe uzupełniasz WNIOSEK WSTĘPNY - nazwa turnieju, miejsce i data - klikasz ZŁÓŻ WNIOSEK
- 2. Następnie otwiera się EDYCJA
- Wybierasz miejsce szczegółowo
- Sędziowie (można pominąć na początku)
- Kategorie (trzeba wpisać conajmniej jeden blok i wszystkie kategorie, później można edytować program)
- Nie wolno zmieniać daty zamknięcia rejestracji
- 3. Turniej ze wstępnymi informacjami ZATWIERDZA w bazie FTS/MZTan zarząd MZTan.
- 4. Turniej pojawia się w KALENDARZU FTS z kategoriami, ale bez otwartej rejestracji.
- 5. Zarząd MZTan wysyła maila (fts.poland@gmail.com) z prośbą o wyznaczenie sędziego głównego zawodów. Można wystosować prośbę, aby sędzia główny został wybrany z pośród zaproszonych sędziów na turniej. Kolegium sędziowskie może się ustosunkować pozytywnie lub nie do tej prośby.
- Na minimium 6 tygodni przed turniejem należy uzupełnić WNIOSEK o niezbędne informacje (zakładka WNIOSKI TURNIEJOWE->EDYCJA) i przygotować szczegółwy REGULAMIN (zakładka TURNIEJE->USTAWIENIA TURNIEJU).
- W regulaminie bardzo ważne, aby uwzględnić opłaty startowe i bilety wstępu.
- Wszystko odbywa się online w bazie FTS w zakładce WNIOSKI lub TURNIEJE .
- Bardzo ważne, aby w regulaminie uwzględnić odpowiednią ilość sędziów.
- Turnieje do D klasy 5 sędziów + sędzia główny + 2 skrutinerów.
- Turnieje od C klasy 7 sędziów + sędzia główny + 2 skrutinerów.
- Przy mniejszej ilości punktów programu (12 lub mniej) może liczyć 1 skrutiner.
- Sędzia zagraniczny musi być zatwierdzony i zaproszony przez FTS. W tej sprawie należy wysłać maila do biura FTS z prośbą o wysłanie oficjalnego zaproszenia i wyrażenie zgody. Należy w tym mailu podać warunki sędziowania (hotel, wynagrodzenie, koszty dojazdu, gdzie odbywa się turniej, o której się zaczyna itd.)
- Sędzia główny wyznaczany jest przez kolegium sędziowskie FTS.

- Po wprowadzeniu jakichkolwiek informacji należy kliknąć ZAPISZ, aby wprowadzone dane nie zostały utracone. Można później wrócić do dalszej edycji.
- 7. Po wprowadzeniu wszystkich niezbędnych informacji klikamy SPRAWDŹ WNIOSEK. Jeżeli wszystko jest ok, klikamy ZAPISZ I WYŚLIJ.
- 8. Następnie należy wyeksportować PDF Z REGULAMINEM turnieju i przesłać go do biura mztan na maila: biuro.mztan@gmail.com .
- Można również dołączyć do maila plakat zawodów, jeżeli ma być widoczny na stronie turnieju w FTS.
- Na plakacie należy umieścić logo MZTan, FTS, PZST
- 9. MZTan podejmuje uchwałę na podstawie której zatwierdza turniej i przesyła regulamin i plakat do biura FTS.
- 10. Biuro FTS sprawdza regulamin i plakat. Jeżeli nie ma zastrzeżeń uruchami turniej i rejestrację na stronie FTS.

(opracował Jakub Krzak i Jacek Guzowski)